和光市史(全6巻)及び図説和光市の歴史の単語検索

1 PDFファイルを一つのフォルダにまとめることにより、一度に全7冊の検索ができ ます。ただし、CDのままで検索する場合は、次の作業は省略して2の作業をする。

(C:)または(D:)ドライブに一つのフォルダ(例:和光市史PDF版)を新規
 に作成し、「和光市史トップ.pdf」と7冊分のPDFファイルが入っている「pdf」の
 フォルダをまとめてコピーする。

2 トップページ(和光市史トップ.pdf)をダブルクリックして Adobe Acrobat Reader で開き、メニューの「編集」-「高度な検索」と進むと、検索パネルが右側または左側に開く。

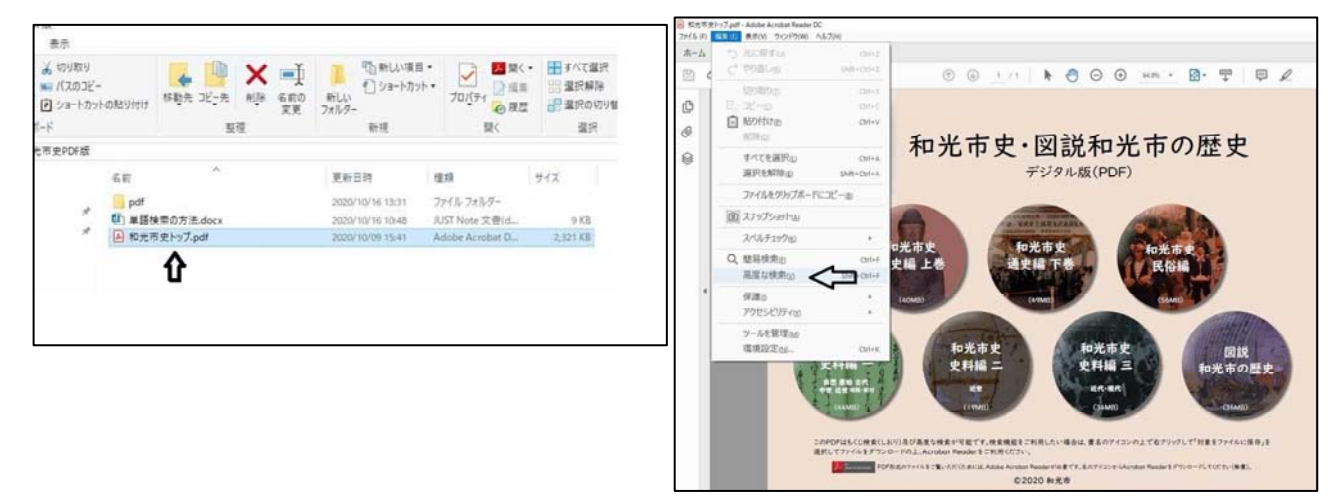

- 3 「検索する場所を指定してください。」の中の「以下の場所にあるすべてのPDF文書」 にチェックを入れ、検索窓の中で、「参照…」をクリックしてPDFファイルが格納され
  - ているフォルダ(例:和光市史PDF 版)をクリックして指定する。
- 4 下段の、「検索する語句を指定してく
  ださい。」の窓に検索したい語句(例:
  川越街道)を入力する。
- 5 最下段の検索ボタンをクリックする。 セキュリティ警告が表示される場合 がある。「実行しようとしている操作は、

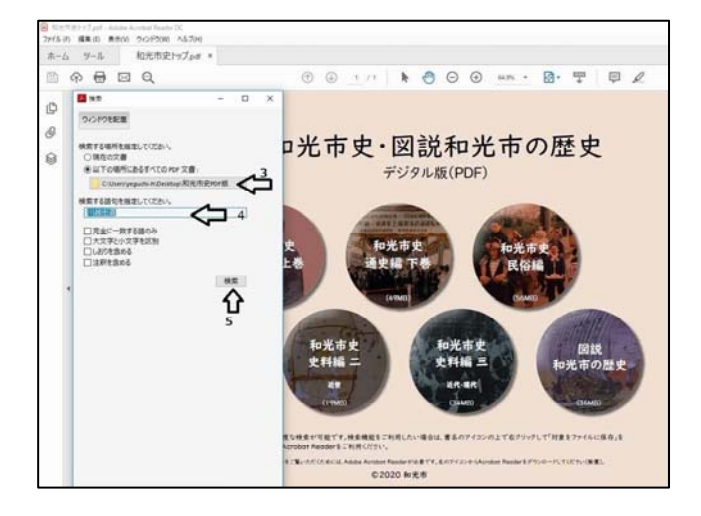

ドライブへの読み取りアクセス権を必要とする可能性があります。この操作を許可しま すか?」と警告が出たときは、「許可」をクリックして検索を続けてください。

- 6 検索した語句が記載されているすべ ての簿冊が抽出される。
- 7 簿冊名をクリックすると、それが記 載されている冊子がタブで追加されて、 その冊子の中の掲載個所が表示される と同時に最初に記載されている箇所が 表示される。
- イル(の) 編集(I) 表示(V) ウインドウ(W) ヘルプ(H) ホーム・ツール 和光市史トップャオ • • • • • • • 8 10 N.T Ø 7 0/0809828 A 検索する語句: 和光市史101版 における 川越街道 おんち 日本市 マンピートンピート Ø 結果: 7個の文書で 343 件見つかりました 0 1 . 城山南道跡 新規換業 遺跡の観察  $\mathbf{x}$ CORPORATION - MARKEN - MARKEN a pagar ○ 日小師生満が抱ひ、白子婆上読がとき つい師生満が抱ひ、白子婆上読がとき つい。小師生満を知えるとが地場が一日共 つい、片山村ノ青二 ⇒、川崎田園へモカ. 西ノ 、川越街道,内白余、南,方八橋二十 ・川越田重なり、左の方に八左も伝へ ・ 和光市史 史料編三 近代 現代 👷 和光市史史料编二 近世 > 2 和光市史道史場上世 > 2 和光市史道史場下世 , 👷 田純和水市の歴史 型べ替え:「連合性のランキング ~」 12ファイル/(スを非要素
- 8 次に表示されている簿冊名をクリッ クすると、同様にファイルがタブで追 加され、記載個所が表示される。

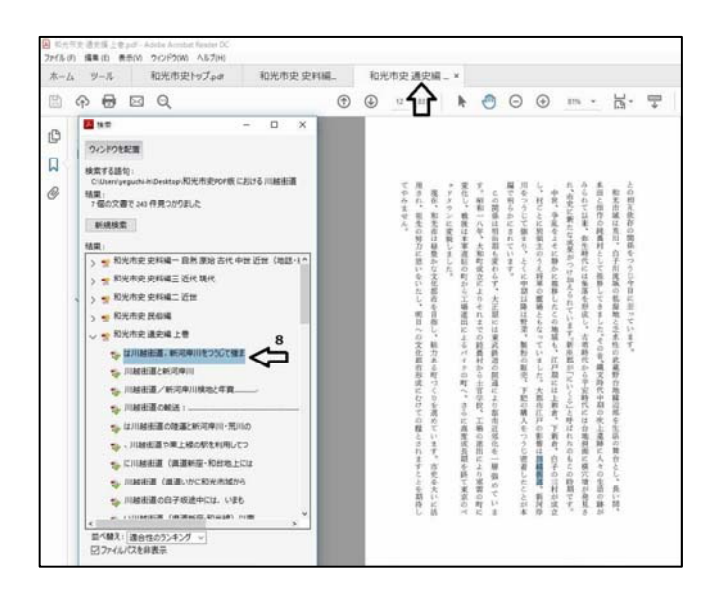

9 それを繰り返すと、全ての簿冊(7冊)の中で検索したい語句が記載されている箇所 を抽出できる。